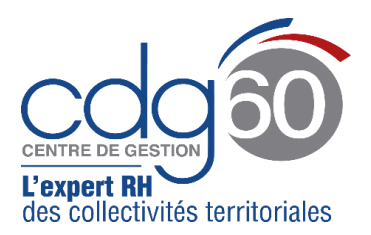

# **Mode opératoire AGIRHE** Elections professionnelles : Vérification des effectifs au 1<sup>er</sup> janvier 2022

AGIRHE est un logiciel d'Aide à la Gestion Informatisée des Ressources Humaines et de l'Emploi qui permet notamment l'élaboration de documents avec les données disponibles dans le logiciel ainsi que l'édition de ces documents.

Le présent mode opératoire vise à vous expliquer comment contrôler l'exactitude des données répertoriées dans **le module « Instances - Elections »** de l'application et confirmer vos effectifs au 1<sup>er</sup> janvier 2022.

**Pour rappel :** cette vérification permettra de déterminer la composition des instances paritaires (nombre de sièges et répartition femmes/hommes au sein des Commission Administratives Paritaires, du Comité Social Territorial et de la Commission Consultative Paritaire).

La présente procédure s'articule autour de trois grandes étapes :

- Dans un premier temps : vérifier vos données pour les CAP,
- Dans un deuxième temps : vérifier vos données pour le CST,
- Et dans un troisième temps : vérifier vos données pour la CCP.

### Important :

Nous vous rappelons que ne doivent être pris en compte dans ce recensement **que les agents** (fonctionnaires ou contractuels) **qui remplissaient**, <u>au 1er janvier 2022</u>, les conditions électorales pour chacune des instances concernées.

Avant de débuter la vérification de vos effectifs ou de les modifier, il est primordial d'identifier en amont qui dans vos effectifs remplit lesdites conditions.

Pour ce faire, nous vous invitons à consulter la fiche « <u>qui est électeur aux prochaines élections</u> <u>professionnelles ?</u> ».

### Ces opérations détaillées ci-dessous n'ont aucune incidence sur la carrière de vos agents

Avant de débuter, nous vous précisons que la déclaration des effectifs peut avoir dans l'application différents états pour chaque collectivité :

- « par défaut » (ligne en rouge) : les données renseignées sont celles issues de la base carrières d'AGHIRE (fonctionnaires et, le cas échéant, les contractuels que vous avez directement saisi dans notre application).
- « confirmé » (ligne en vert) : la collectivité a validé sans changement les chiffres de la base carrières.
- « modifié » (ligne en bleu) :
  - Soit le CDG a déjà procédé à des modifications des effectifs dans l'application notamment pour les collectivités qui n'ont pas saisi leurs agents contractuels dans la base carrières d'AGHIRE mais qui ont adressé des fichiers Excel,
  - Soit la collectivité a directement procédé à des modifications, en cliquant sur le bouton « Modifier ».

# > <u>1<sup>ère</sup> étape</u> : Vérification de vos effectifs pour les CAP (fonctionnaires titulaires)

1) Tout d'abord, <u>connectez-vous à AGIRHE</u> via votre espace réservé accessible sur le site du CDG60 :

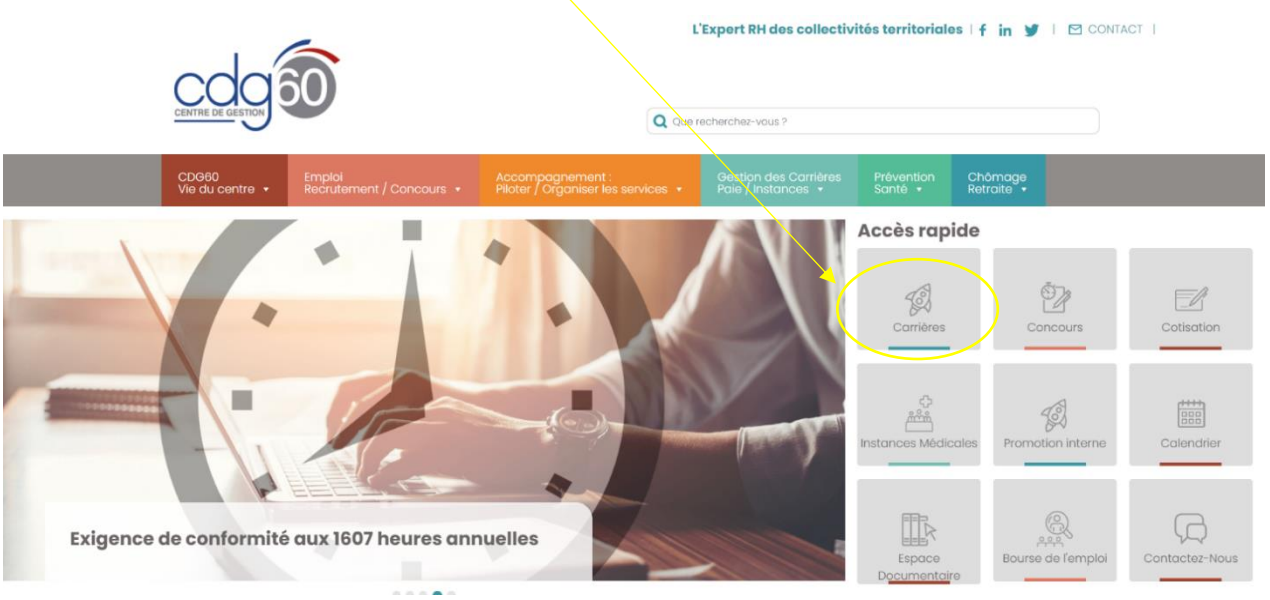

2) <u>Renseigner vos codes personnels</u> :

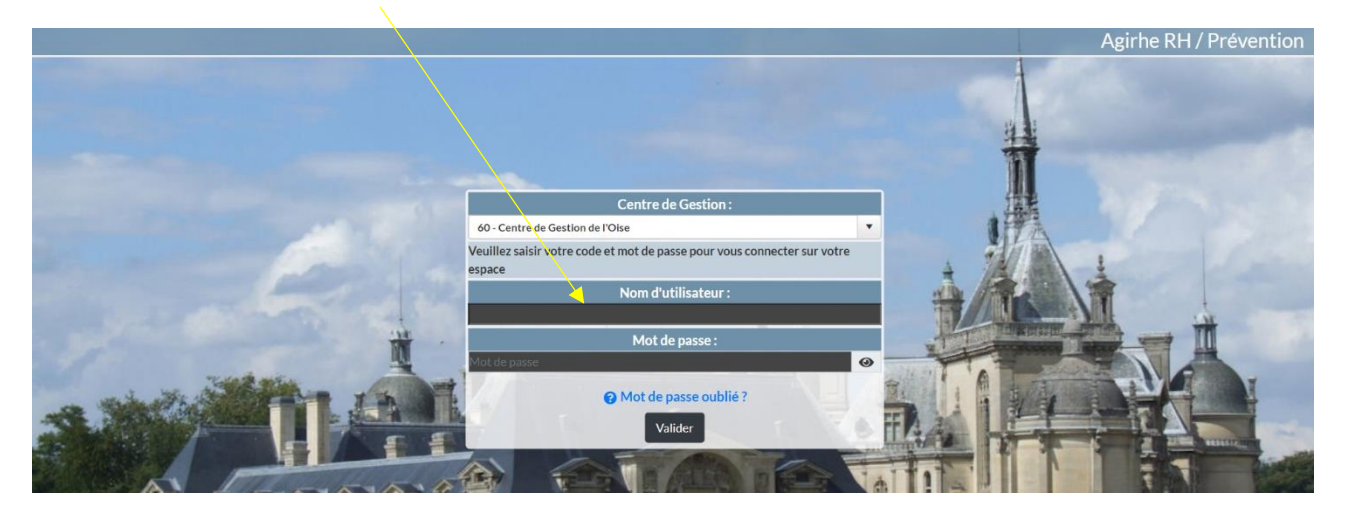

Vous accédez ainsi au tableau de bord AGIRHE.

3) Ouvrez le menu « Instances »

|                                       | Agirhe RH - Espace collectivité - Centre de Gestion de l'Oise<br>ZCOMMUNETEST - Commune<br>Dernière connexion le 11/03/2022 à 14:39 [] Se déconnecter |               |
|---------------------------------------|----------------------------------------------------------------------------------------------------|---------------|
| 🖌 📽 Agent 🔹 🏛 Collectivité 🔹 📽 Instal | nces 🕶 📓 Documents 🕶                                                                                                    |               |
| Tableau de bord                       |                                                                                                    |               |
| + Carrières                           | <b>4</b> 4 arrêtés à imprimer                                                                                                    | agents actifs |
| + Ma collectivité                     |                                                                                                    |               |

4) <u>Cliquez sur « Elections CAP » puis sur « Effectifs au 1<sup>er</sup> janvier 2022 » :</u>

| 🐣 Agent 🔹 🏛 Collectivité 🕶 | Instances T Doc | uments •                      |               |
|----------------------------|-----------------|-------------------------------|---------------|
| Tableau de bord            | Elections CAP   | Effectifs au 1er janvier 2022 |               |
| + Carrières                | Elections CCP   | 44 arrêtés à imprime          | agents actifs |
| + Ma collectivité          |                 |                               |               |

5) L'écran suivant apparaît :

|                        |            |           |           | Agirhe<br>ZC(      | RH - Espace<br>OMM      | ce collectivi<br>UNET | té - Centre<br>EST -<br>122 à 14:39 | e de Gestio<br>Com<br>Ge Se décon | on de l'Oise<br>IMUNE<br>necter | 2     |            |          |
|------------------------|------------|-----------|-----------|--------------------|-------------------------|-----------------------|-------------------------------------|-----------------------------------|---------------------------------|-------|------------|----------|
| 🔺 🛎 Agent 🔹 🏛 Collec   | tivité 🕶 🧯 | Instances | 🔹 🖺 Docu  | ments <del>*</del> |                         |                       |                                     |                                   |                                 |       |            |          |
|                        | Elect      | ions prof | fessionne | lles CON           | /MISSIOI<br>Liste des d | N ADMIN<br>effectifs  | ISTRATI                             | VE PARI                           | TAIRE (C <i>i</i>               | AP)   |            |          |
| F:femmes H:hommes      |            |           |           |                    |                         |                       |                                     |                                   |                                 |       |            |          |
| Identité               | Α          | F. A      | H. A      | В                  | F. B                    | H. B                  | С                                   | F. C                              | H.C                             | TOTAL | Etat       |          |
| ZCOMMUNETEST - Commune | 14         | 5         | 9         | 7                  | 3                       | 4                     | 12                                  | 6                                 | 6                               | 33    | Par défaut | <b>~</b> |
|                        |            |           |           |                    |                         |                       |                                     |                                   |                                 |       |            |          |
| Humprimer Export       |            |           |           |                    |                         |                       |                                     |                                   |                                 |       |            |          |
| ZCOMMUNETEST - Commune |            |           |           |                    |                         |                       |                                     |                                   |                                 |       |            |          |
| NOM Prénom             | Ger        | nre       | Grade     |                    |                         |                       | Ca                                  | tégorie                           | Positio                         | on    |            |          |
| CHARLES Marie          | н          |           | attaché   |                    |                         |                       | А                                   |                                   | Activit                         | é     |            |          |
|                        |            |           |           |                    |                         |                       |                                     |                                   |                                 |       |            |          |

- Vous pouvez consulter le nombre d'agents (ici par catégorie hiérarchique pour les CAP) ainsi que la répartition femmes / hommes (A (= Total de fonctionnaires de Cat A, F.A (= Femmes de cat A), H.A (= Hommes de cat A).
- Vous y trouverez également la liste des agents qui ont été pris en compte par l'application et qui remplissent les conditions pour être électeurs au 1<sup>er</sup> janvier 2022.
- 6) Vérifier le total agents par catégories A, B et C et le total collectivité (cases en jaune),

**A noter :** deux cas sont possibles.

- Soit **la ligne est en rouge** : les données renseignées sont celles issues de la base carrières d'AGIRHE (sans modification par le CDG).

|                        | Elect | ions prof | fessionne | lles CON<br>I | MISSIO | N ADMIN<br>effectifs | ISTRATI | VE PARI <sup>-</sup> | TAIRE (C | AP)   |                |
|------------------------|-------|-----------|-----------|---------------|--------|----------------------|---------|----------------------|----------|-------|----------------|
|                        |       |           |           |               |        |                      |         |                      |          |       |                |
| F:femmes H:hommes      |       |           |           |               |        |                      |         |                      |          |       |                |
| Identité               |       | F. A      | H.A       |               | F. B   | H.B                  | С       | F.C                  | H.C      | TOTAL | Etat           |
| ZCOMMUNETEST - Commune | 14    | 5         | 9         | 7             | 3      | 4                    | 12      | 6                    | 6        | 33    | 📝 Par défaut 💙 |

Mode opératoire AGIRHE - Pôle juridique et carrières - mars 2022

Soit **la ligne est en bleu** : les données ont été modifiées en amont par nos services selon les éléments que vous nous avez communiqués.

|                        | Elections professionnelles COMMISSION ADMINISTRATIVE PARITAIRE (CAP)<br>Liste des effectifs |      |     |   |      |      |    |      |     |       |           |   |
|------------------------|---------------------------------------------------------------------------------------------|------|-----|---|------|------|----|------|-----|-------|-----------|---|
| F:femmes H:hommes      |                                                                                             |      |     |   |      |      |    |      |     |       |           |   |
| Identité               | А                                                                                           | F. A | H.A | В | F. B | H. B | С  | F. C | H.C | TOTAL | Etat      |   |
| ZCOMMUNETEST - Commune | 14                                                                                          | 5    | 9   | 7 | 3    | 4    | 12 | 6    | 6   | 33    | 🗹 Modifié | × |

7) <u>Vérifier la répartition femmes/hommes pour chaque catégorie.</u>

Dans l'exemple ci-dessous, la catégorie A compte 14 agents soit 5 femmes et 9 hommes, 7 pour le B dont 3 femmes et 4 hommes, 12 pour les C dont 6 femmes et 6 hommes.

# 8) Si les données de **la ligne rouge sont correctes**, <u>cliquez sur « Valider »</u> 🗸

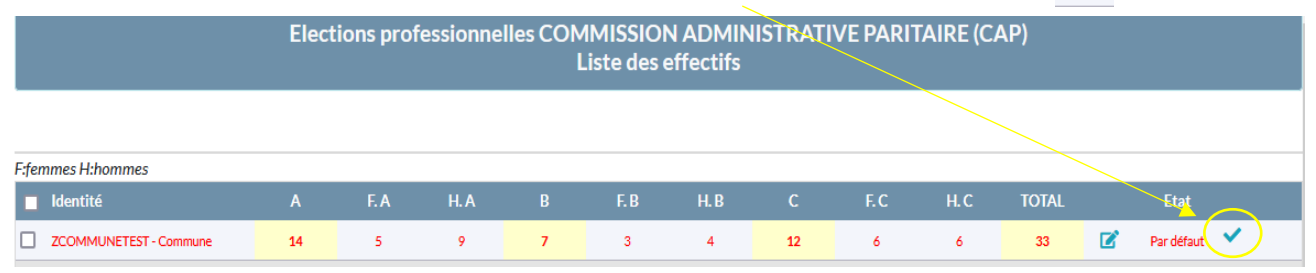

# La ligne apparait en vert : les effectifs sont confirmés.

| Elections professionnelles COMMISSION ADMINISTRATIVE PARITAIRE (CAP)<br>Liste des effectifs |    |      |      |   |      |     |    |      |     |       |   |          |   |
|---------------------------------------------------------------------------------------------|----|------|------|---|------|-----|----|------|-----|-------|---|----------|---|
|                                                                                             |    |      |      |   |      |     |    |      |     |       |   |          |   |
| F:femmes H:hommes                                                                           |    |      |      |   |      |     |    |      |     |       |   |          |   |
| ☐ Identité                                                                                  |    | F. A | H. A |   | F. B | H.B | С  | F. C | H.C | TOTAL |   | Etat     |   |
| ZCOMMUNETEST - Commune                                                                      | 14 | 5    | 9    | 7 | 3    | 4   | 12 | 6    | 6   | 33    | ľ | Confirmé | × |

# 9) Si les données de **la ligne bleue sont correctes**, <u>aucune autre intervention de votre part</u> <u>n'est nécessaire.</u>

|                        | Elections professionnelles COMMISSION ADMINISTRATIVE PARITAIRE (CAP)<br>Liste des effectifs |      |      |   |      |      |    |      |     |       |   |         |   |
|------------------------|---------------------------------------------------------------------------------------------|------|------|---|------|------|----|------|-----|-------|---|---------|---|
|                        |                                                                                             |      |      |   |      |      |    |      |     |       |   |         |   |
| F:femmes H:hommes      |                                                                                             |      |      |   |      |      |    |      |     |       |   |         |   |
| Identité               |                                                                                             | F. A | H. A |   | F. B | H. B | С  | F. C | H.C | TOTAL |   | Etat    |   |
| ZCOMMUNETEST - Commune | 14                                                                                          | 5    | 9    | 7 | 3    | 4    | 12 | 6    | 6   | 33    | Ø | Modifié | × |

# 10) Si les données ne sont pas correctes, <u>cliquez sur « Modifier »</u> 🗹

| Elections professionnelles COMMISSION ADMINISTRATIVE PARITAIRE (CAP)<br>Liste des effectifs |    |      |      |   |      |     |    |      |     |       |                |  |
|---------------------------------------------------------------------------------------------|----|------|------|---|------|-----|----|------|-----|-------|----------------|--|
|                                                                                             |    |      |      |   |      |     |    |      |     |       |                |  |
| F:femmes H:hommes                                                                           |    |      |      |   |      |     |    |      |     |       |                |  |
| Identité                                                                                    |    | F. A | H. A |   | F. B | H.B | С  | F. C | H.C | TOTAL | Etat           |  |
| ZCOMMUNETEST - Commune                                                                      | 14 | 5    | 9    | 7 | 3    | 4   | 12 | 6    | 6   | 33    | 🗹 🖌 Par défaut |  |
|                                                                                             |    |      |      |   |      |     |    |      |     |       | Modifier       |  |

De même, si la ligne est initialement bleue, <u>cliquez sur « Modifier »</u>

| Elections professionnelles COMMISSION ADMINISTRATIVE PARITAIRE (CAP)<br>Liste des effectifs |    |      |     |   |      |      |    |     |     |       |           |
|---------------------------------------------------------------------------------------------|----|------|-----|---|------|------|----|-----|-----|-------|-----------|
|                                                                                             |    |      |     |   |      |      |    |     |     |       |           |
| F:femmes H:hommes                                                                           |    |      |     |   |      |      |    |     |     |       |           |
| Identité                                                                                    | Α  | F. A | H.A | В | F. B | H. B | С  | F.C | H.C | TOTAL | Etat      |
| ZCOMMUNETEST - Commune                                                                      | 14 | 5    | 9   | 7 | 3    | 4    | 12 | 6   | 6   | 33 🕜  | Modifié 🗙 |

11) Vous devez alors <u>saisir directement les bonnes informations</u> en respectant la répartition entre les catégories (A, B et C) et la répartition Femmes / Hommes.

Les totaux (cases en jaune) se mettront à jour automatiquement.

|                           | Elections professionnelles COMMISSION ADMINISTRATIVE PARITAIRE (CAP)<br>Liste des effectifs           |
|---------------------------|----------------------------------------------------------------------------------------------------|
|                           |                                                                                                    |
| F:femmes H:hommes         |                                                                                                    |
| Identité                  | A F.A H.A B F.B H.B C F.C H.C TOTAL Etat                                                              |
| ZCOMMUNETEST - Commune    | 14 5 9 7 3 4 12 6 6 33 × Pardéfaut × X                                                                |
| 12) <u>Puis cliquez s</u> | sur « Mettre à jour » 🗸                                                                               |
|                           | Elections professionnelles COMMISSION ADMINISTRATIVE PARITAIRE (CAP)<br>Liste des effectifs           |
|                           |                                                                                                    |
| F:femmes H:hommes         |                                                                                                    |
| Identité                  | A F.A H.A B F.B H.B C F.C H.C TOTAL                                                                   |
| ZCOMMUNETEST - Commune    | 14     5     9     7     3     4     12     6     6     33     Modifié        × ×       Mettre à jour |
| La ligne app              | parait en bleu : les effectifs sont <u>modifiés.</u>                                                  |
|                           | Elections professionnelles COMMISSION ADMINISTRATIVE PARITAIRE (CAP)<br>Liste des effectifs           |
|                           |                                                                                                    |

| Ffemmes H:hommes       |    |     |      |   |      |      |    |     |     |       |           |
|------------------------|----|-----|------|---|------|------|----|-----|-----|-------|-----------|
| ■ Identité             | А  | F.A | H. A | В | F. B | H. B | С  | F.C | H.C | TOTAL | Etat      |
| ZCOMMUNETEST - Commune | 14 | 5   | 9    | 7 | 3    | 4    | 12 | 6   | 6   | 33    | Modifié X |

# <u>2<sup>ème</sup> étape</u>: Vérification de vos effectifs pour le CST (fonctionnaires + contractuels de droit public et de droit privé)

1) Ouvrez le menu « Instances »

|                                  | Agirhe RH - Espace collectivité - Centre de Gestion de l'Oise<br>ZCOMMUNETEST - Commune<br>Dernière connexion le 11/03/2022 à 14:39 C Se déconnecter |
|----------------------------------|----------------------------------------------------------------------------------------------------|
| Agent 🔹 🟛 Collectivité 🕶 🕼 Insta | ances                                                                                                    |
| Tableau de bord                  |                                                                                                    |

| + Carrières       | 44 arrêtés à imprimer | agents actifs |
|-------------------|-----------------------|---------------|
| + Ma collectivité |                       |               |

2) <u>Cliquez sur « Elections CST » puis sur « Effectifs au 1<sup>er</sup> janvier 2022 » :</u>

| Agent 🔹 🏛 Collectivité 🛪 | Instances T Doc | suments •                                              |
|--------------------------|-----------------|--------------------------------------------------------|
|                          | Elections CAP 🔸 |                                                        |
| Ele                      | Elections CST   | Effectifs au 1er janvier 2022 STRATIVE PARITAIRE (CAP) |
|                          | Elections CCP   | LISTE DES ETTECTITS                                    |

3) L'écran suivant apparaît :

|                                          | Agirhe RH - Espace collectivité - Centre de Gestion de l'Oise<br>ZCOMMUNETEST - Commune<br>Dernière connexion le 11/03/2022 à 15:35 ( Se déconnecter |
|------------------------------------------|----------------------------------------------------------------------------------------------------|
| 🖀 書Agent * 童Collectivité * 📽 Instances * | Documents *                                                                                                    |
| Election                                 | ns professionnelles COMITE SOCIAL TERRITORIAL (CST)<br>Liste des effectifs                                                                           |

| F:femmes H:hommes      |            |            |                     |                   |        |                                  |          |   |         |   |
|------------------------|------------|------------|---------------------|-------------------|--------|----------------------------------|----------|---|---------|---|
| dentité                | Titulaires | Tit.F      | Tit.H               | Contractuels      | Cont.F | Cont.H                           | TOTAL    |   | Etat    |   |
| ZCOMMUNETEST - Commune | 0          | 0          | 0                   | 0                 | 0      | 0                                | 0        | ľ | Modifié | × |
|                        |            |            |                     |                   |        |                                  |          |   |         |   |
| 🖶 Imprimer 🚺 Export    |            |            |                     |                   |        |                                  |          |   |         |   |
| ZCOMMUNETEST - Commune |            |            |                     |                   |        |                                  |          |   |         |   |
| NOM Prénom             | Genre      | Grade      |                     |                   |        | Statut                           | Position |   |         |   |
| POLYVALENT Beatrice    | F          | adjoint ad | ministratif territo | orial             |        | Titulaire                        | Activité |   |         |   |
| RECRUTEMENT Rudi       | н          | adjoint ad | ministratif territo | orial             |        | Stagiaire                        | Activité |   |         |   |
| ROUGE David            | н          | adjoint ad | ministratif territo | orial             |        | Stagiaire                        | Activité |   |         |   |
| VIOLETTE Yvette        | F          | adjoint ad | ministratif territo | orial contractuel |        | Non titulaire de<br>droit public | Activité |   |         |   |

- Vous pouvez consulter le nombre d'agents (ici par statut : « Tit » = titulaires et « Cont. » = contractuels) ainsi que la répartition femmes / hommes (« Tit F » = titulaires femmes, « Tit H » = Titulaires hommes).
- Vous y trouverez également la liste des agents qui ont été pris en compte par l'application et qui remplissent les conditions pour être électeurs au 1<sup>er</sup> janvier 2022.
- 4) <u>Vérifier le total agents par statut (titulaires et contractuels) et le total collectivité (case en jaune)</u>,

A noter : deux cas sont possibles.

- Soit **la ligne est en rouge** : les données renseignées sont celles issues de la base carrières d'AGIRHE.

|                                          | Electio                     | ons profess                 | ionnelles (<br>List | COMITE SOC<br>e des effectif | CIAL TERR        | ITORIAL (C      | ST)   |       |            |          |
|------------------------------------------|-----------------------------|-----------------------------|---------------------|------------------------------|------------------|-----------------|-------|-------|------------|----------|
| F:femmes H:hommes                        |                             |                             |                     |                              |                  |                 |       |       |            |          |
| Identité                                 | Titulaires                  | Tit.F                       | Tit.H               | Contractuels                 | Cont.F           | Cont.H          | TOTAL |       | Etat       |          |
| ZCOMMUNETEST - Commune                   | 37                          | 15                          | 22                  | 12                           | 5                | 7               | 49    | Ø     | Par défaut | ~        |
| - Soit <b>la ligne</b><br>selon les élér | <b>est en l</b><br>nents qu | <b>bleu</b> : le<br>ue vous | es doni<br>nous a   | nées ont<br>vez com          | été ma<br>muniqu | odifiées<br>ıé. | en am | ont p | ar nos     | services |

|                        | Elections professionnelles COMITE SOCIAL TERRITORIAL (CST)<br>Liste des effectifs |       |       |              |        |        |       |   |         |   |
|------------------------|-----------------------------------------------------------------------------------|-------|-------|--------------|--------|--------|-------|---|---------|---|
| F:femmes H:hommes      |                                                                                   |       |       |              |        |        |       |   |         |   |
| Identité               | Titulaires                                                                        | Tit.F | Tit.H | Contractuels | Cont.F | Cont.H | TOTAL |   | Etat    |   |
| ZCOMMUNETEST - Commune | 37                                                                                | 15    | 22    | 12           | 5      | 7      | 49    | Ľ | Modifié | × |

5) <u>Vérifier la répartition femmes/hommes pour chaque statut.</u>

Dans l'exemple ci-dessous, les titulaires comptent 37 agents soit 15 femmes et 22 hommes.

6) Si les données de **la ligne rouge** sont correctes, <u>cliquez sur « Valider »</u> 🗸

|                        | Electio    | ons profess | sionnelles C<br>Liste | COMITE SO<br>e des effecti | CIAL TERR<br>fs | ITORIAL (C | :ST)  |   |            |
|------------------------|------------|-------------|-----------------------|----------------------------|-----------------|------------|-------|---|------------|
| F:femmes H:hommes      |            |             |                       |                            |                 |            |       |   |            |
| ldentité               | Titulaires | Tit.F       | Tit.H                 | Contractuels               | Cont.F          | Cont.H     | TOTAL |   | Etat       |
| ZCOMMUNETEST - Commune | 37         | 15          | 22                    | 12                         | 5               | 7          | 49    | Ø | Par défaut |
|                        |            |             |                       |                            |                 |            |       |   | Valider    |

### La ligne apparait en vert : les effectifs sont confirmés.

|       |                        | Election   | ons profess | sionnelles C<br>Liste | OMITE SOC<br>des effectif | CIAL TERR | ITORIAL (C | ST)   |     |          |   |
|-------|------------------------|------------|-------------|-----------------------|---------------------------|-----------|------------|-------|-----|----------|---|
|       |                        |            |             |                       |                           |           |            |       |     |          |   |
| F:fen | nmes H:hommes          |            |             |                       |                           |           |            |       |     |          |   |
|       | Identité               | Titulaires | Tit.F       | Tit.H                 | Contractuels              | Cont.F    | Cont.H     | TOTAL |     | Etat     |   |
|       | ZCOMMUNETEST - Commune | 37         | 15          | 22                    | 12                        | 5         | 7          | 49    | C ( | Confirmé | × |

7) Si les données de **la ligne bleue** sont correctes, <u>aucune autre intervention de votre part</u> <u>n'est nécessaire.</u>

|       |                        | Electio    | ons profess | ionnelles C<br>Liste | COMITE SO<br>e des effecti | CIAL TERR<br>fs | ITORIAL (C | ST)   |   |         |   |
|-------|------------------------|------------|-------------|----------------------|----------------------------|-----------------|------------|-------|---|---------|---|
| 56    |                        |            |             |                      |                            |                 |            |       |   |         |   |
| F:Ten | Identité               | Titulaires | Tit.F       | Tit.H                | Contractuels               | Cont.F          | Cont.H     | TOTAL |   | Etat    |   |
|       | ZCOMMUNETEST - Commune | 37         | 15          | 22                   | 12                         | 5               | 7          | 49    | ß | Modifié | × |
|       |                        |            |             |                      |                            |                 |            |       |   |         |   |

# 8) Si les données ne sont pas correctes, <u>cliquez sur « Modifier »</u> 📝

|       |                        | Electio    | ons profes | sionnelles C<br>Liste | OMITE SO<br>e des effecti  | CIAL TERR<br>fs | ITORIAL (C  | 5T)   |            |   |
|-------|------------------------|------------|------------|-----------------------|----------------------------|-----------------|-------------|-------|------------|---|
|       |                        |            |            |                       |                            |                 |             |       |            |   |
| F:fen | mes H:hommes           |            |            |                       |                            |                 |             |       |            |   |
|       | Identité               | Titulaires | Tit.F      | Tit.H                 | Contractuels               | Cont.F          | Cont.H      | TOTAL | Etat       |   |
|       | ZCOMMUNETEST - Commune | 37         | 15         | 22                    | 12                         | 5               | 7           | 49 📝  | Par défaut | × |
|       |                        |            |            |                       |                            |                 |             | M     | difier     |   |
|       |                        |            |            |                       | Ou                         |                 |             |       |            |   |
|       |                        | Electio    | ons profes | sionnelles C<br>Liste | COMITE SO<br>e des effecti | CIAL TERR<br>fs | ITORIAL (CS | ST)   |            |   |

| F:fe | mmes H:hommes          |            |       |       |              |        |        |       |      |         |   |
|------|------------------------|------------|-------|-------|--------------|--------|--------|-------|------|---------|---|
| C    | Identité               | Titulaires | Tit.F | Tit.H | Contractuels | Cont.F | Cont.H | TOTAL |      | Etat    |   |
|      | ZCOMMUNETEST - Commune | 37         | 15    | 22    | 12           | 5      | 7      | 49    | ľ    | Modifié | × |
|      |                        |            |       |       |              |        |        |       | Modi | fier    |   |

9) Vous devez alors <u>saisir directement les bonnes informations</u> en respectant la répartition entre les agents titulaires et les agents contractuels ainsi que la répartition Femmes / Hommes.

Les totaux (cases en jaune) se mettront à jour automatiquement.

|       |                        | Electio                     | ns professionnelle<br>L | es COMITE SOC<br>iste des effectif  | IAL TERRI<br>s | TORIAL (CS) | Г)    |     |         |    |
|-------|------------------------|-----------------------------|-------------------------|-------------------------------------|----------------|-------------|-------|-----|---------|----|
|       |                        |                             |                         |                                     |                |             |       |     |         |    |
| F:fem | nmes H:hommes          |                             |                         |                                     |                |             |       |     | _       |    |
|       | Identité               | Titulaires                  | Tit.F Tit.H             | Contractuels                        | Cont.F         | Cont.H      | TOTAL |     | Etat    |    |
|       | ZCOMMUNETEST - Commune | 37                          | 15 22                   | 12                                  | 5              | 7           | 49    | 🗸 🗙 | Modifié | ✓× |
|       |                        |                             |                         |                                     |                |             |       |     |         |    |
| 10)   | Puis cliquez sur «     | <u>Mettre à</u>             | <u>jour »</u> 🗸         |                                     |                |             |       |     |         |    |
| 10)   | Puis cliquez sur «     | Mettre à<br>Election        | JOUR »                  | es COMITE SOC<br>iste des effectif  | IAL TERRIT     | TORIAL (CST | )     |     |         |    |
| 10)   | Puis cliquez sur «     | <u>Mettre à</u><br>Election | JOUR »                  | es COMITE SOC<br>liste des effectif |                | forial (CST | )     |     |         |    |

7

49

× ):

Mettre à jour

✓ X

Modifié

5

12

22

15

37

ZCOMMUNETEST - Commune

La ligne apparait en bleu : les effectifs sont modifiés.

|                        | Elections professionnelles COMITE SOCIAL TERRITORIAL (CST)<br>Liste des effectifs |       |       |              |        |        |       |   |         |     |
|------------------------|-----------------------------------------------------------------------------------|-------|-------|--------------|--------|--------|-------|---|---------|-----|
| F:femmes H:hommes      |                                                                                   |       |       |              |        |        |       |   |         |     |
| ldentité               | Titulaires                                                                        | Tit.F | Tit.H | Contractuels | Cont.F | Cont.H | TOTAL |   | Etat    |     |
| ZCOMMUNETEST - Commune | 37                                                                                | 15    | 22    | 12           | 5      | 7      | 49    | Ø | Modifié | ) × |

# > <u>3<sup>ème</sup> étape</u> : Vérification de vos effectifs pour la CCP (contractuels de droit public)

1) Ouvrez le menu « Instances »

|                                  | Agirhe RH - Espace collectivité - Centre de Gestion de l'Oise<br>ZCOMMUNETEST - Commune<br>Dernière connexion le 11/03/2022 à 14:39 [ Se déconnecter |               |
|----------------------------------|----------------------------------------------------------------------------------------------------|---------------|
| Agent 🔹 🟦 Collectivité 🔹 🕼 Insta | nces • Documents •                                                                                                    |               |
| Tableau de bord                  |                                                                                                    |               |
| + Carrières                      | 44 arrêtés à imprimer                                                                                                    | agents actifs |
| + Ma collectivité                |                                                                                                    |               |

2) <u>Cliquez sur « Elections CCP » puis sur « Effectifs au 1<sup>er</sup> janvier 2022 » :</u>

| cdg                      | Agirhe RH - Espace collectivité - Centre de Gestion de l'Oise<br>ZCOMMUNETEST - Commune<br>Dernière confeccion le 11/03/2022 à 16:22 G4 Se déconnecter |  |
|--------------------------|----------------------------------------------------------------------------------------------------|--|
| Agent 🔹 🟛 Collectivité 🛪 | NInstances ▼ Documents ▼                                                                                                    |  |
| Tableau de bord          | Elections CAP                                                                                                    |  |
| + Carrières              | Elections CCP Effectifs au 1er janvier 2022 Effectifs au 1er janvier 2022                                                                              |  |

# 3) L'écran suivant apparaît :

| cdg                              |                                                    | Agirhe RH - Espace collectivité - Centre de Gestion de l'Oise<br>ZCOMMUNETEST - Commune<br>Dernière connexion le 11/03/2022 à 16:22 () Se déconnecter |               |                       |                   |               |             |  |  |  |
|----------------------------------|----------------------------------------------------|----------------------------------------------------------------------------------------------------|---------------|-----------------------|-------------------|---------------|-------------|--|--|--|
| Agent - ① Collectivité -         | Agent - Collectivité - III Instances - Documents - |                                                                                                    |               |                       |                   |               |             |  |  |  |
|                                  | Elec                                               | tions professionnelles COMMIS:<br>Liste de                                                                                                    | SION CONS     | GULTATIVE PARITAIRE   | : (CCP)           |               |             |  |  |  |
| <ul> <li>Idontitá</li> </ul>     |                                                    | Fommor                                                                                                    | Hommor        | τοτοι                 |                   | Etat          |             |  |  |  |
| ZCOMMUNETEST - Commune           |                                                    | 0                                                                                                    | 0             | 0                     | ß                 | Modifié       | ×           |  |  |  |
|                                  |                                                    |                                                                                                    |               |                       |                   |               |             |  |  |  |
| Himprimer Export                 |                                                    |                                                                                                    |               |                       |                   |               |             |  |  |  |
| NOM Prénom                       | Genre                                              | Grade                                                                                                    |               | Position              | Nature du contrat | Début contrat | Fin contrat |  |  |  |
| VIOLETTE Yvette                  | F                                                  | adjoint administratif territorial contractuel                                                                                                    |               | Activité              | CDD               | 01/05/2021    | 30/04/2022  |  |  |  |
| DENESCHAUONTRACTUEL Nicolas      | н                                                  | adjoint technique territorial principal de 2ème cla<br>contractuel                                                                                    | sse           | Activité              | CDD               | 01/01/2022    | 31/12/2022  |  |  |  |
| VIOLET Luc                       | н                                                  | adjoint territorial d'animation contractuel                                                                                                    |               | Activité              | CDI               | 01/02/2021    |             |  |  |  |
| TEST CDD Mathilde                | F                                                  | agent spécialisé principal de 1ère classe des école<br>contractuel                                                                                    | s maternelles | Activité              | CDI               | 01/01/2022    |             |  |  |  |
| DENESCHAUTEST Nicolas            | н                                                  | attaché NT                                                                                                    |               | Activité              | CDD               | 22/03/2021    | 03/04/2022  |  |  |  |
| DOÉ Sylvie                       | н                                                  | attaché NT                                                                                                    |               | Activité              | CDD               | 01/01/2021    | 31/12/2022  |  |  |  |
| MACRON Jean-Michel               | н                                                  | DGS 40 000 à 80 000 habitants                                                                                                    |               | Activité              | CDD               | 01/01/2021    | 31/12/2024  |  |  |  |
| TEST-RENOUVELLEMENT CDD Severine | F                                                  | éducateur de jeunes enfants contractuel                                                                                                    |               | Cessation de fonction | CDD               |               |             |  |  |  |
| TEST Mathilde                    | F                                                  | rédacteur NT                                                                                                    |               | Activité              | CDD               | 01/07/2021    | 30/06/2022  |  |  |  |
| NOVEMBRE Treize                  | F                                                  | rédacteur principal de 1ère classe NT                                                                                                    |               | Activité              | CDD               | 13/10/2021    | 31/12/2023  |  |  |  |

- Vous pouvez consulter le nombre d'agents (contractuels de droit public) ainsi que la répartition femmes / hommes.
- Vous y trouverez également la liste des agents qui ont été pris en compte par l'application et qui remplissent les conditions pour être électeurs au 1<sup>er</sup> janvier 2022.
- -
- 4) Vérifier le total des agents contractuels de droit public (case en jaune),

A noter : deux cas sont possibles.

- Soit **la ligne est en rouge** : les données renseignées sont celles issues de la base carrières d'AGIRHE.

| Elections professionnelles COMMISSION CONSULTATIVE PARITAIRE (CCP)<br>Liste des effectifs |        |        |       |   |            |          |  |
|-------------------------------------------------------------------------------------------|--------|--------|-------|---|------------|----------|--|
|                                                                                           |        |        |       |   |            |          |  |
| Identité                                                                                  | Femmes | Hommes | TOTAL |   | Etat       |          |  |
| ZCOMMUNETEST - Commune                                                                    | 5      | 5      | 10    | ľ | Par défaut | <b>v</b> |  |

- Soit **la ligne est en bleu** : les données ont été modifiées en amont par nos services selon les éléments que vous nous avez communiqué.

| Elections professionnelles COMMISSION CONSULTATIVE PARITAIRE (CCP)<br>Liste des effectifs |        |        |       |   |         |   |
|-------------------------------------------------------------------------------------------|--------|--------|-------|---|---------|---|
|                                                                                           |        |        |       |   |         |   |
| Identité                                                                                  | Femmes | Hommes | TOTAL |   | Etat    |   |
| ZCOMMUNETEST - Commune                                                                    | 5      | 5      | 10    | Ľ | Modifié | × |

# 5) Vérifier la répartition femmes/hommes

Dans l'exemple ci-dessous, les contractuels de droit public comptent au total 10 agents soit 5 femmes et 5 hommes.

6) Si les données de **la ligne rouge** sont correctes, <u>cliquez sur « Valider »</u>

|                        | Elections professionnelles CON<br>Li | MISSION CONSU | TATIVE PARITAIRI | E (CCP) |            |
|------------------------|--------------------------------------|---------------|------------------|---------|------------|
|                        |                                      |               |                  |         |            |
| Identité               | Femmes                               | Hommes        | TOTAL            |         | Etat       |
| ZCOMMUNETEST - Commune | 5                                    | 5             | 10               | ľ       | Par défaut |

# La ligne apparait en vert : les effectifs sont confirmés.

| Elections professionnelles COMMISSION CONSULTATIVE PARITAIRE (CCP)<br>Liste des effectifs |        |        |       |   |          |  |
|-------------------------------------------------------------------------------------------|--------|--------|-------|---|----------|--|
|                                                                                           |        |        |       |   |          |  |
| Identité                                                                                  | Femmes | Hommes | TOTAL |   | Etat     |  |
| ZCOMMUNETEST - Commune                                                                    | 5      | 5      | 10    | Ľ | Confirmé |  |

7) Si les données de **la ligne bleue** sont correctes, <u>aucune autre intervention de votre part</u> <u>n'est nécessaire.</u>

|    | Elections professionnelles COMMISSION CONSULTATIVE PARITAIRE (CCP)<br>Liste des effectifs |                            |                                      |                  |          |            |                      |  |  |  |
|----|-------------------------------------------------------------------------------------------|----------------------------|--------------------------------------|------------------|----------|------------|----------------------|--|--|--|
|    |                                                                                           |                            |                                      |                  |          |            |                      |  |  |  |
|    | ldentité                                                                                  | Femmes                     | Hommes                               | TOTAL            |          | Etat       |                      |  |  |  |
|    | ZCOMMUNETEST - Commune                                                                    | 5                          | 5                                    | 10               | ľ        | Modifié    | ×                    |  |  |  |
| 8) | 8) Si les données ne sont pas correctes, <u>cliquez sur « Modifier »</u>                  |                            |                                      |                  |          |            |                      |  |  |  |
|    | Elections                                                                                 | professionnelles COM<br>Li | 1MISSION CONSUL<br>ste des effectifs | TATIVE PARITAIRE | (CCP)    |            |                      |  |  |  |
|    |                                                                                           |                            |                                      |                  |          |            |                      |  |  |  |
|    | Identité                                                                                  | Femmes                     | Hommes                               | TOTAL            |          | Etat       |                      |  |  |  |
|    | ZCOMMUNETEST - Commune                                                                    | 5                          | 5                                    | 10               | ľ        | Par défaut | <ul> <li></li> </ul> |  |  |  |
|    |                                                                                           |                            |                                      |                  | Modifier |            |                      |  |  |  |
|    |                                                                                           |                            | Ou                                   |                  |          |            |                      |  |  |  |

| Elections professionnelles COMMISSION CONSULTATIVE PARITAIRE (CCP)<br>Liste des effectifs |        |        |       |  |          |         |   |  |
|-------------------------------------------------------------------------------------------|--------|--------|-------|--|----------|---------|---|--|
|                                                                                           |        |        |       |  |          |         |   |  |
| Identité                                                                                  | Femmes | Hommes | TOTAL |  | $\frown$ | Etat    |   |  |
| ZCOMMUNETEST - Commune                                                                    | 5      | 5      | 10    |  | Ø        | Modifié | × |  |
|                                                                                           |        |        |       |  | Modifier |         |   |  |

9) Vous devez alors <u>saisir directement les bonnes informations</u> en respectant la répartition Femmes / Hommes.

|      | Elections professionnelles COMMISSION CONSULTATIVE PARITAIRE (CCP)<br>Liste des effectifs                                            |        |        |       |               |         |            |  |  |  |
|------|----------------------------------------------------------------------------------------------------|--------|--------|-------|---------------|---------|------------|--|--|--|
| ∎ ld | lentité                                                                                                    | Femmes | Hommes | TOTAL |               | Etat    |            |  |  |  |
|      | COMMUNETEST - Commune                                                                                                    | 5 5    | ,      | 10    | ✓ X           | Modifié | <b>√</b> X |  |  |  |
| 10)  | 10) <u>Puis cliquez sur « Mettre à jour »</u> Elections professionnelles COMMISSION CONSULTATIVE PARITAIRE (CCP) Liste des effectifs |        |        |       |               |         |            |  |  |  |
|      |                                                                                                    |        |        |       |               |         |            |  |  |  |
|      | Identité                                                                                                    | Femmes | Hommes | TOTAL |               | Etat    |            |  |  |  |
|      | ZCOMMUNETEST - Commune                                                                                                    | 5      | 5      | 10    | ✓×            | Modifié | ✓×         |  |  |  |
|      |                                                                                                    |        |        |       | Mettre à jour |         |            |  |  |  |
|      | La ligne apparait en bleu : les effectifs sont <u>modifiés.</u>                                                                      |        |        |       |               |         |            |  |  |  |
|      | Elections professionnelles COMMISSION CONSULTATIVE PARITAIRE (CCP)<br>Liste des effectifs                                            |        |        |       |               |         |            |  |  |  |
|      |                                                                                                    |        |        |       |               |         |            |  |  |  |

Hommes

5

Etat

Modifié

ľ

10

X

Femmes

5

Le total (case en jaunes) se mettra à jour automatiquement.

dentité

ZCOMMUNETEST - Commune